UC핵심역량 진단평가

# UC 핵심역량 진단평가

### 직업교육혁신센터

울산과학대학교 당신과 함께 같이 가는 의 미래를 선도 합니다!

# Step #1] 역량기반 교육과정 전산시스템 접속

► 접속방법 1) <u>http://clover.uc.ac.kr</u> 에 접속 후 로그인

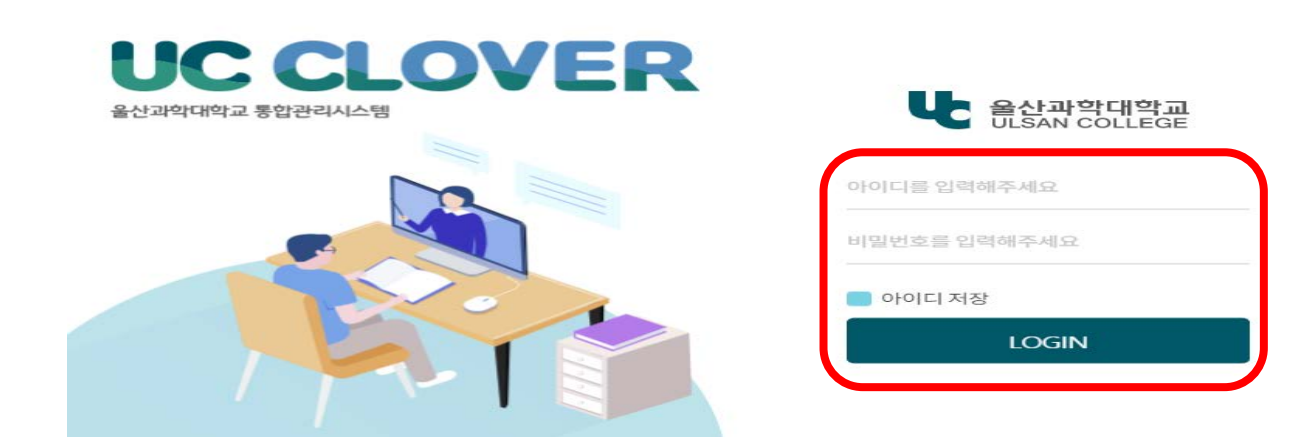

☞ 접속방법 2) UC포털시스템-클로버시스템 클릭(자동로그인 됨)

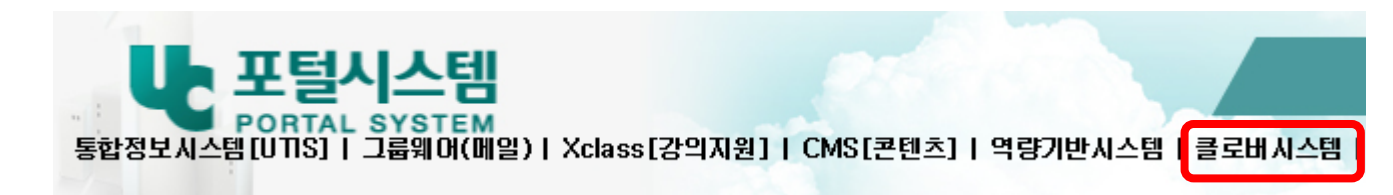

☞ 크롬(Chrome) Web Browser 반드시 이용(internet explorer 사용시 버그 있을 수 있음)

 $\times$ 

# Step #2] 『 진단』- 『 핵심역량진단』 선택

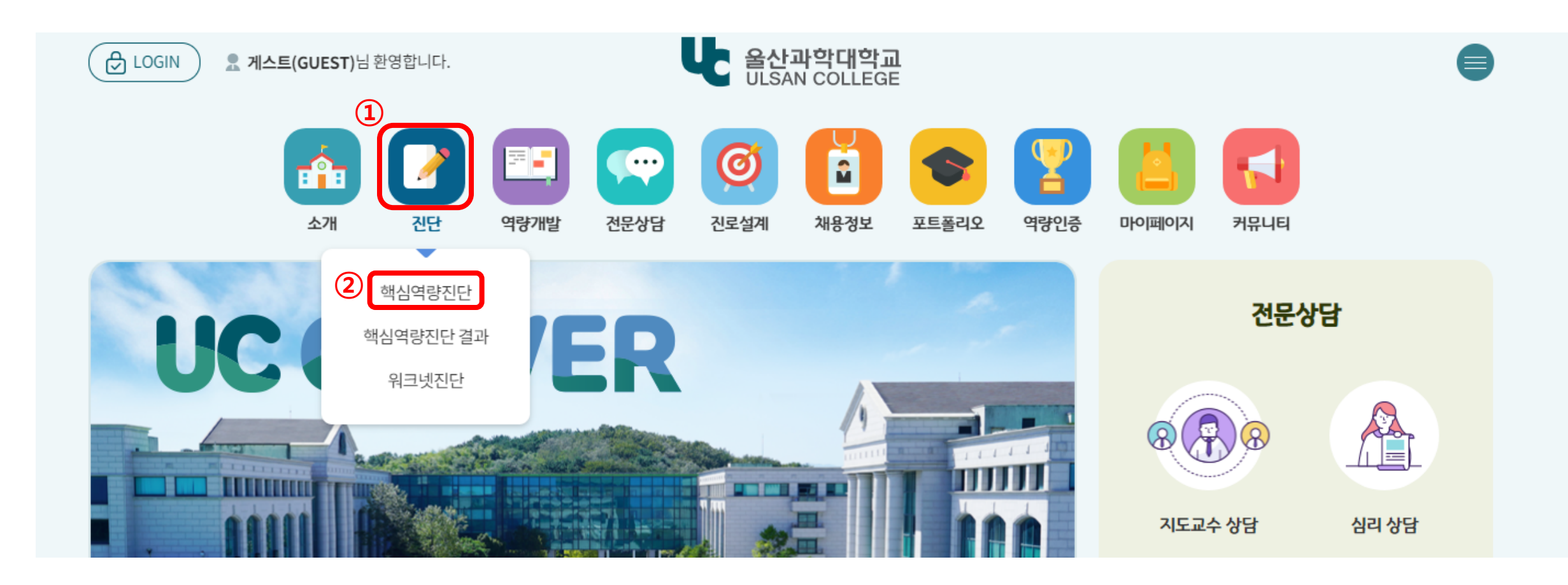

# Step #3] 『진단』- 『핵심역량진단』- 『진단하기』선택

### 🗖 핵심역량 진단하기

| UC 핵심역량 사전진단평가                                                      |      |
|---------------------------------------------------------------------|------|
| 진단기간   2021-04-12~2021-04-30<br>진단일시   -<br>진단대상   전체학년<br>진단상태   - | 진단하기 |

# Step #3] 『 진단』- 『 핵심역량진단』- 『 진단하기』 선택

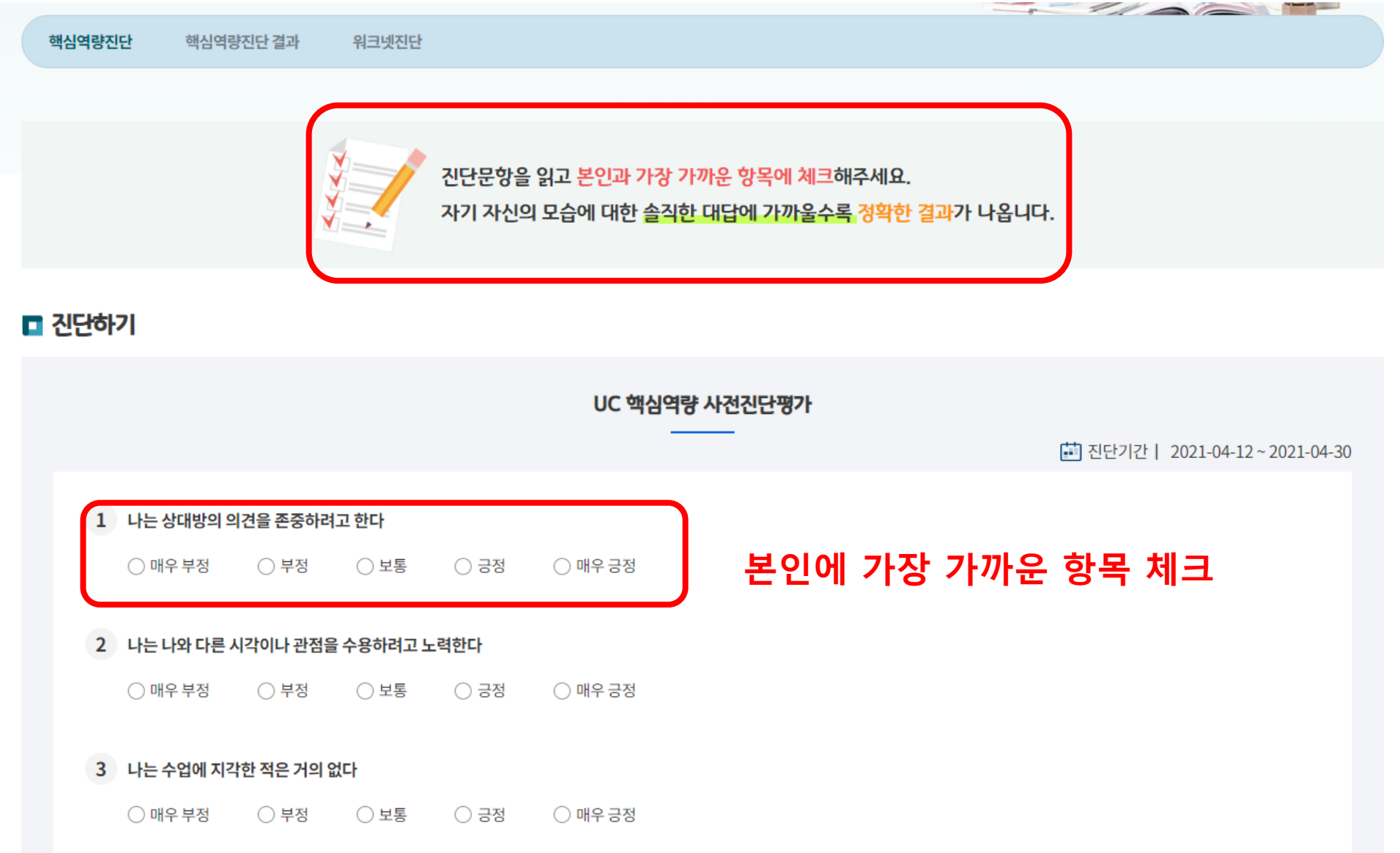

## Step #4] 『진단』- 『핵심역량진단』- 『결과보기』선택 『진단』- 『핵심역량진단』- 『핵심역량진단 결과』선택

#### 🗖 핵심역량 진단하기

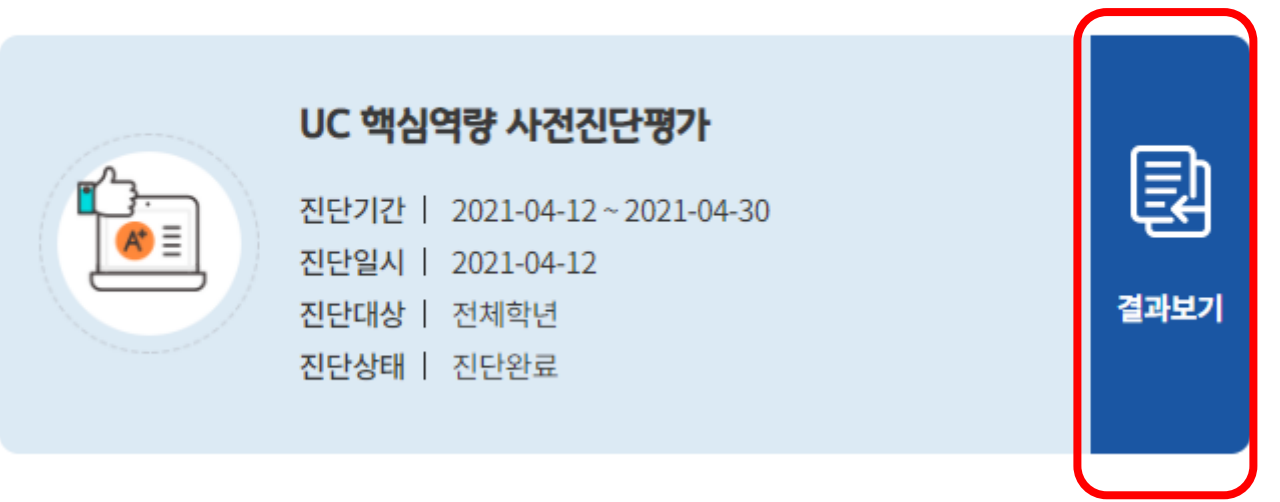

clover.uc.ac.kr 내용:

진단 결과는 진단 기간 종료 후 확인 가능 합니다.

진단기간 종료 후 결과보기 가능 (4월 30일 이후 확인부탁드립니다)

## Step #4] 『진단』- 『핵심역량진단』- 『결과보기』선택 『진단』- 『핵심역량진단』- 『핵심역량진단 결과』선택

### 🗖 진단결과

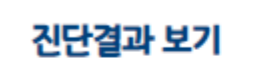

역량 향상도

선택한 진단에 대한 상세 결과를 조회합니다.

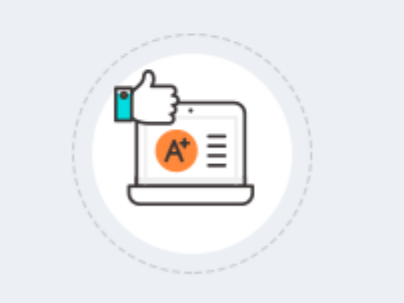

#### UC 핵심역량 사전진단평가

진단기간 | 2021-04-12~2021-04-13 진단일시 | 2021-04-12

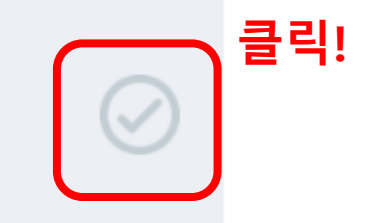

## Step #4] 『진단』- 『핵심역량진단』- 『결과보기』선택 『진단』- 『핵심역량진단』- 『핵심역량진단 결과』선택

UC 핵심역량 사전진단평가 결과

보고서 출력

#### > 나의 핵심역량 종합 분석표

| 핵심역량 | 창의역량   |          |        | 융합역량   |         | 협업역량   |      |                    | 도전역량  |         |        |        |
|------|--------|----------|--------|--------|---------|--------|------|--------------------|-------|---------|--------|--------|
| 하위역량 | 전환적 사고 | 디지털 리터리시 | 능동적 탐구 | 종합적 사고 | 인지적 유연성 | 글로벌 소통 | 의사소통 | 대인관 <mark>계</mark> | 정서적공감 | 자기주도적실천 | 열정과 끈기 | 윤리적 사고 |
| 산술점수 | 18     | 29       | 19     | 17     | 16      | 24     | 24   | 22                 | 22    | 29      | 23     | 16     |
| 평균   | 2      | 3.22     | 2.11   | 1.89   | 1.78    | 2.67   | 2.67 | 2.44               | 2.44  | 3.22    | 2.56   | 1.78   |
| 수준   | 하      | 하        | 하      | 하      | 하       | 중      | 하    | 하                  | 하     | 중       | 하      | 하      |

※산술점수 45점 만점, 평균 5점 만점

#### > 핵심역량 진단결과

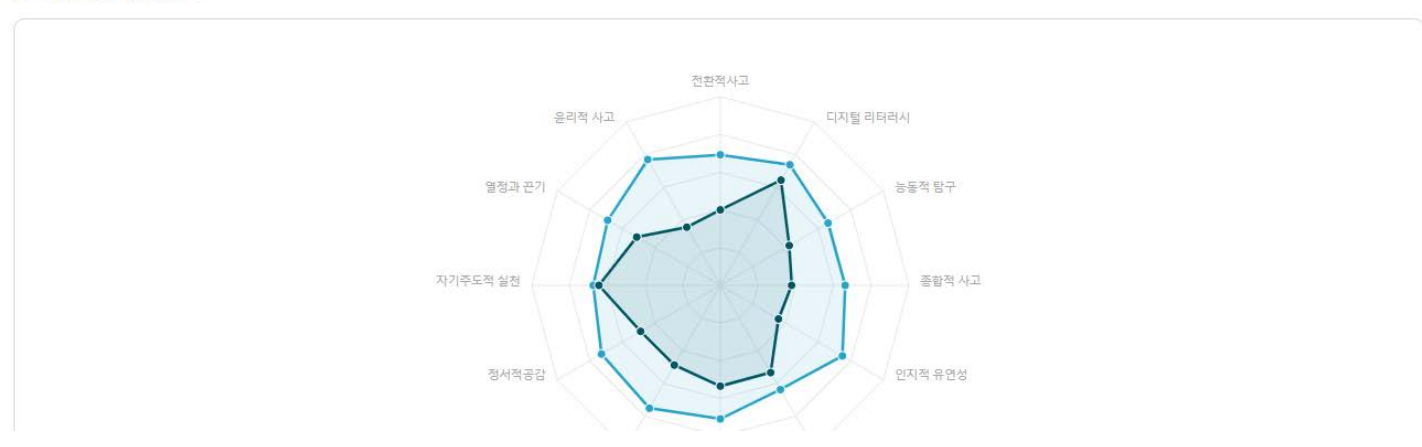

### 진단결과 확인 가능! 낮은 핵심역량은 역량개발 프로그램 참여하여 올려보세요^^

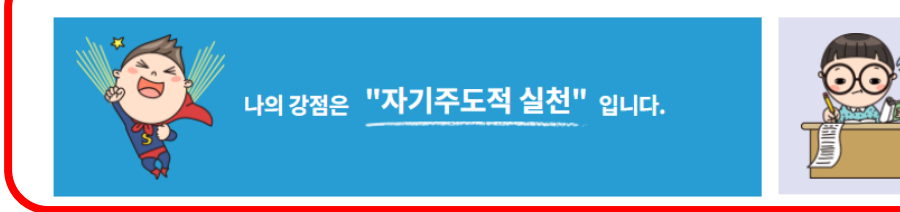

5 10 15 20 25 30 35

40

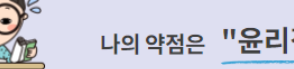

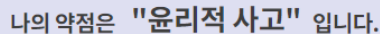

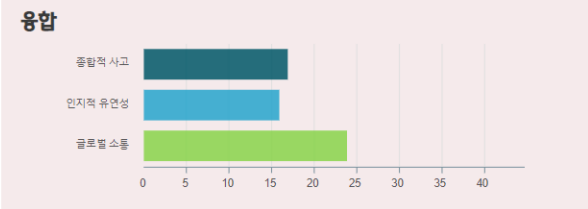

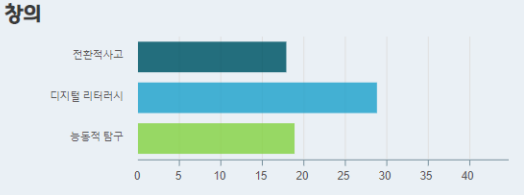

>)

2단계

일부역량이 평균수준 이하로

개발이 필요함

(>)

1단계

전반적 역량이 평균수준 이하로

역량개발이 시급함

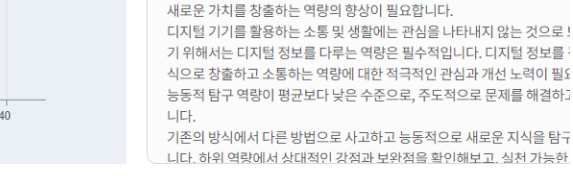

분의 학생과 비슷한 수준입니다.

비판 및 분석하는 역량의 향상이 필요합니다.

일 수 있는 역량의 향상을 위해 노력해야합나다.

 $(\mathbf{b})$ 

3단계

대부분 학생과 비슷한 수준의

역량을 보유함

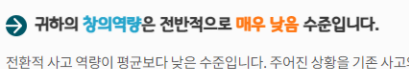

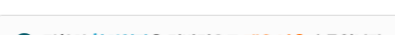

귀하의 융합역량은 전반적으로 매우 낮음 수준입니다.

다양한 국적 및 언어, 문화를 충분히 이해하고 능동적이고 적극적으로 받

종합적 사고 역량이 평균보다 낮은 수준입니다. 주어진 상황과 문제에 대

인지적 유연성 역량이 평균보다 낮은 수준입니다. 편견과 선입견을 가지기

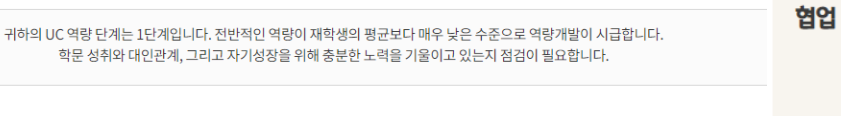

4단계

역량을 보유함

대부분 학생보다 우수한 수준의 (>)

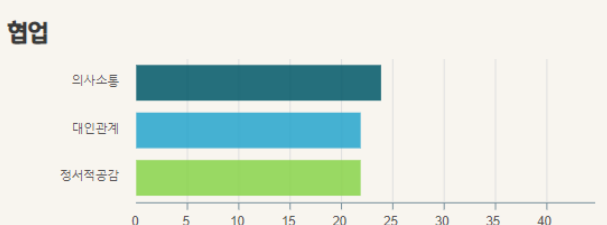

#### 귀하의 협업역량은 전반적으로 매우 낮음 수준입니다.

귀하의 도전역량은 전반적으로 매우 낮음 수준입니다.

정해진 규칙과 공동의 가치를 고려하는 역량의 향상이 필요합니다.

정진하려는 노력이 역량 향상에 도움이 될 수 있습니다.

이 평균 수준입니다

의사소통 역량이 평균보다 낮은 수준입니다. 자신의 의견을 표현하고 다른 의견을 경청하는데에 필 요한 역량의 향상이 필요합니다.

대인관계 역량이 평균보다 낮은 수준입니다. 갈등이 발생할 경우에도 합의점을 찾아 협력적 관계를

하려는 노력이 필요합니다.

정서적 공감 역량이 평균보다 낮은 수준입니다. 타인의 입장을 수용하고 공감하는 역량을 향상시키

는 것이 필요합니다. 자신의 주장을 고집하지 않는지 돌이켜보고, 나와 다른 의견이나 감정도 인정

목표 달성을 위해 팀원 간 가치를 공유하고 원만한 상호 관계를 형성하는 데에 어려움이 있을 수 있

습니다. 현업 역량은 학업 및 향후 사회 적응에도 필수적인 부분입니다. 하위 역량 결과에서 상대적

장/단기적 목표를 달성하기 위해 스스로 계획을 수립하고 자신의 행동을 관리/개선하고자 하는 역량

열정과 끈기 역량이 평균보다 낮은 수준입니다. 주어진 과제의 의미를 발견하고 끈기를 가지고 끝까지

윤리적 사고 역량이 평균보다 낮은 수준입니다. 주어진 과제에 성실하게 임하며 문제를 해결하는 데에

### 유지하는데에 필요한 역량을 향상시키기 위해 노력이 필요합니다.

### Step #4] 『 진단』- 『 핵심역량진단』- 『 결과보기』 선택 『 진단』- 『 핵심역량진단』- 『 핵심역량진단 결과』선택 귀하의 UC 역량단계는 1단계 입니다.

5단계

대부분 학생보다 매우 우수한

수준의 역량을 보유함

도전

자기주도적 실천

열정과 끈기

윤리적 사고

▶ 나의 강점·약점